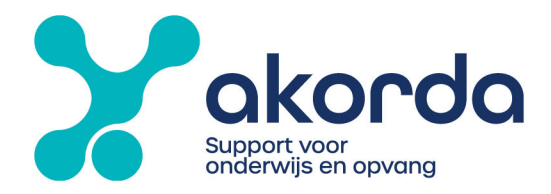

## Instructie goedkeuren declaratie onkosten

Via de declaratiemodule kunnen nu ook onkosten worden gedeclareerd door de medewerkers.

De medewerker voert de declaratie in, geeft een omschrijving/codering mee en upload de bon.

Vervolgens komt deze declaratie bij de manager ter goedkeuring. Deze vind je terug onder Mijn Acties.

| Mijn Acties                                        |                                                   |                |            | <b>T</b> 2 # |
|----------------------------------------------------|---------------------------------------------------|----------------|------------|--------------|
| Wijziging Declaratie                               | Titel/Omschrijving                                | Datum <b>个</b> | Туре       | 0            |
| Leraar de, Bob<br>001 Demoschool 1   DEMO - Akorda | Fietsregeling aanvraag vakantieuitkering (2023-5) | wo 17 mei 2023 | Wijziging  | 00           |
| Leraar de, Bob                                     | Totaalbedrag: € 10,00<br>Kostenniaats: 001        | di 18 jul 2023 | Declaratie | 00           |

Klik op de declaratie, hier vind je meer informatie en de bijlage.

|                                                                  |               |          | DECLARATIE                                                     |                         |
|------------------------------------------------------------------|---------------|----------|----------------------------------------------------------------|-------------------------|
| Leraar de                                                        | e, Bob        |          | Status: Ingediend/In behandeling<br>Aantal declaratieregels: 1 | िराotaalbedrag: € 10,00 |
| Omschrijving                                                     | Aantal/Bedrag | Datum    | Toelichting                                                    | Bijlage                 |
| Gebruikmateriaal > b<br>ijv. knutselmateriaal,<br>themamateriaal | € 10,00       | 18-07-23 |                                                                | Latest.docx             |
| Kostenplaats 1:001                                               |               |          |                                                                |                         |
|                                                                  |               |          |                                                                |                         |
| Afwijzen 📭                                                       |               | «        | Details                                                        | Goedkeuren 👔            |
|                                                                  | LorearIC      |          |                                                                |                         |

Klik op details, om te zien wat er wordt gedeclareerd.

Stichting Akorda BEZOEK Grote Voort 247 8041 BL Zwolle

 BEL
 038 - 465 98 14

 MAIL
 info@akorda.nl

 IBAN
 NL61 RABO 0387 3559 44

**BTW** NL801645736B01 **KVK** 41024820

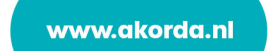

| D00012                         | N DECLARATIE<br>1994 (31-07-2023) |                              |                      |                                |                           |                                   |                     |             |                 | Bewe | ken Annuleren            |
|--------------------------------|-----------------------------------|------------------------------|----------------------|--------------------------------|---------------------------|-----------------------------------|---------------------|-------------|-----------------|------|--------------------------|
| edewerker<br>ob de Leraar      | Werkgever<br>DEMO - Akorda        | Afdeling<br>001 Demoschool 1 | Functie<br>Leraar LC | Arb.voorw.groep<br>02 OP       | Deeltijdfactor<br>0,80000 | Email Privé<br>helpdesk@akorda.nl |                     |             |                 |      |                          |
| DETAILS GO                     | DEDKEURINGSHISTORIE               | SYSTEEMINFORMATIE            | Manager              |                                |                           |                                   | Alle declaratie     | 5           |                 |      |                          |
| -                              |                                   |                              |                      |                                |                           |                                   | AANMAAKDATUM        | AANTAL/UREN | ONKOSTEN        | KM'S | STATUS                   |
| 0                              |                                   | 0                            |                      |                                | 0                         |                                   | <br>31-7-2023 8:20  | 0,00        | € 150,00        | 0,00 | Ingediend/In behandeling |
|                                |                                   |                              |                      |                                |                           |                                   | <br>27-7-2023 15:45 | 0,00        | € 0,00          | 0,00 | Open                     |
| Goedkeurin                     | 9                                 |                              |                      |                                |                           |                                   | 27-7-2023 15:44     | 0,00        | € 100,00        | 0,00 | Ingediend/In behandeling |
| Goedkeuren                     | Reden voor afwijzer               |                              |                      |                                | Wiizen                    |                                   | <br>27-7-2023 15:34 | 0,00        | € 0,00          | 0,00 | Open                     |
|                                | nitolin tool amigue               |                              |                      |                                | ingection (               |                                   | <br>27-7-2023 15:27 | 0,00        | € 0,00          | 0,00 | Open                     |
| Toewijzen a                    | an een andere goedkeurd           | ler                          |                      |                                |                           |                                   |                     | Me          | er tonen (5/34) |      |                          |
| <ul> <li>Algemene ç</li> </ul> | gegevens                          |                              |                      |                                |                           |                                   |                     |             |                 |      |                          |
| Totaal aantal/ure<br>0,00      | n 0                               |                              |                      | Arbeidsrelatie<br>1            | 0                         |                                   |                     |             |                 |      |                          |
| Totaal onkosten<br>€ 150,00    | 0                                 |                              |                      | Aanmaakdatum<br>31-7-2023 8:20 | 0                         |                                   |                     |             |                 |      |                          |
| Totaal kilometers<br>0,00      | 0                                 |                              |                      |                                |                           |                                   |                     |             |                 |      |                          |
| ✓ Afdeling/Ka                  | ostenplaats                       |                              |                      |                                |                           |                                   |                     |             |                 |      |                          |
| Afdeling (0)<br>001 Demoschoo  | ol 1                              |                              |                      | * Kostenplaats<br>001          | 0                         |                                   |                     |             |                 |      |                          |

Open in de Declaratieregels de bijlage (aankoop bon) om de declaratie te beoordelen.

| Declaratiere | yers                        |                                                   |        |
|--------------|-----------------------------|---------------------------------------------------|--------|
| DATUM        | SOORT                       |                                                   |        |
| 31-7-2023    | Gebruikmateriaal > bijv. kr | nutselmateriaal, themamateriaal                   |        |
|              |                             |                                                   |        |
| 🗋 test.d     | ocx (31-7-2023)             |                                                   |        |
| 1-7-2023     | Attenties personeel > bloe  | emen, cadeautjes, kaarten < €25 voor een persone  | elslid |
| 1-7-2023     | Attenties personeel > bloe  | emen, cadeautjes, kaarten < €25 voor een personer | elslid |

Wilt u de kostenplaats of de omschrijving/codering wijzigen klik dan op bewerken.

|                                |                 |             |                 |      | *•  🏘 ? 🛛 👼              |
|--------------------------------|-----------------|-------------|-----------------|------|--------------------------|
|                                |                 |             |                 |      | /                        |
| 916-94 ( <i>- 711/2</i> -5111) |                 | 788-77( 7   | /////***\\\\\\\ | Bewe | rken Annuleren           |
|                                |                 |             |                 | /    |                          |
|                                | Alle declaratie | es          |                 |      |                          |
|                                | AANMAAKDATUM    | AANTAL/UREN | ONKOSTEN        | KM'S | STATUS                   |
|                                | 31-7-2023 8:20  | 0,00        | € 150,00        | 0,00 | Ingediend/In behandeling |
|                                | 27-7-2023 15:45 | 0,00        | € 0,00          | 0,00 | Open                     |
|                                | 27-7-2023 15:44 | 0,00        | € 100,00        | 0,00 | Ingediend/In behandeling |
|                                | 27-7-2023 15:34 | 0,00        | € 0,00          | 0,00 | Open                     |
|                                | 27-7-2023 15:27 | 0,00        | € 0,00          | 0,00 | Open                     |
|                                |                 |             |                 |      |                          |

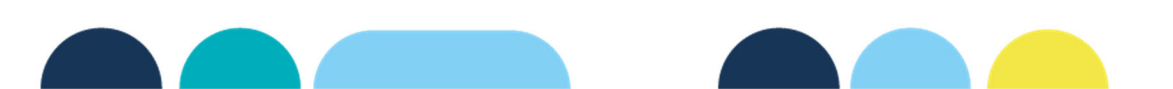

| vijder koste | nplaatsen Kopieer kostenplaats Verwijder dim2 Kopieer dim2 |             |               |              |     |             |          |
|--------------|------------------------------------------------------------|-------------|---------------|--------------|-----|-------------|----------|
| тим          | ТҮРЕ                                                       | AANTAL/UREN | ONKOSTEN KM'S | KOSTENPLAATS |     | TOELICHTING | VAN/NAAR |
|              |                                                            |             |               | 001          | ~ O |             |          |
| 7-2023       | Gebruikmateriaal > bijv. knutselmateriaal, themamateriaal  | v           | € 10,00       | Dim2         | 0   |             |          |

Pas onder "type" de codering aan. Wanneer het nodig is om de kostenplaats te wijzigen dan klikt u op het kruisje achter de huidige kostenplaats (om de huidige locatie/kostenplaats te verwijderen) en voeg de juiste locatie toe. Het veld Dim2 hoeft u niet in te vullen.

Rechts boven op de pagina Klikt u op Opslaan.

Vervolgens op de groene knop Goedkeuren om de wijziging door te voeren.

Heeft u de kostenplaats gewijzigd en wilt u de goedkeuring overdragen aan bijv. de manager van de nieuwe kostenplaats dan klikt u op "toewijzen aan een andere goedkeurder".

| •                                      |                  |
|----------------------------------------|------------------|
| ✓ Goedkeuring                          |                  |
| Goedkeuren Reden voor afwijzen         | Afwijzen         |
| > Toewijzen aan een andere goedkeurder |                  |
|                                        |                  |
| <ul> <li>Algemene gegevens</li> </ul>  |                  |
| Algemene gegevens Totaal aantal/uren   | Arbeidsrelatie 🕚 |

De declaratie wordt uitbetaald bij de eerst volgende salarisbetaling.

Wanneer u een declaratie wilt afkeuren dan klikt u op Afwijzen, hierbij moet u een reden van afkeuren aangeven. De medewerker ontvangt vervolgens een email en kan de declaratie aanpassen en daarna opnieuw indienen.

Via het procesoverzicht zijn de processen te volgen.

Bij goedkeuringshistorie vindt u meer informatie en is de ingediende declaratie stap voor stap te volgen.

| DETAILS GOEDKEURINGSHISTORIE SYSTEEMINEORMATIE<br>Goedkeuren door Manager | 8         |  |
|---------------------------------------------------------------------------|-----------|--|
| Goedkeuring     Reden upor Skiitren                                       | Afwiitzer |  |
| Toewijzen aan een andere goedkeurder                                      | Анијсен   |  |
| ✓ Algemene gegevens                                                       |           |  |

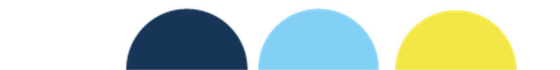